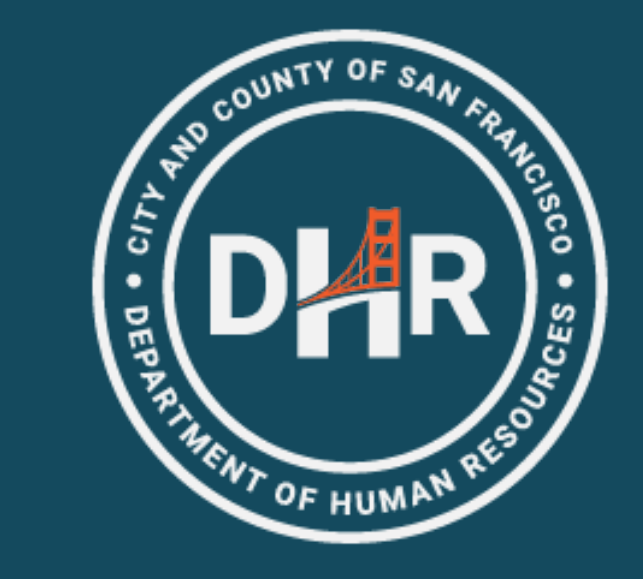

#### FY 2024-2025

# MEA Tuition Reimbursement

**Kick-Off Meeting** 

- (2 meetings presenting same material)
- July 18<sup>th</sup>
- July 24<sup>th</sup>

# Topics of Discussion

- Introductions
- Eligibility
- Process Overview-Phase 1: Expense Authorization (EA)
- Supporting Documentation
- Process Overview-Phase2: Expense Report (ER)
- Resources & Trainings Available
- Questions and Answers

### DHR Introductions

#### Introductions

- This presentation is specifically for MEA represented job classes and does not cover department reimbursement processes
- Questions will be answered during questions and answers period at the end of the presentation

# **DAR** Eligible Expenses

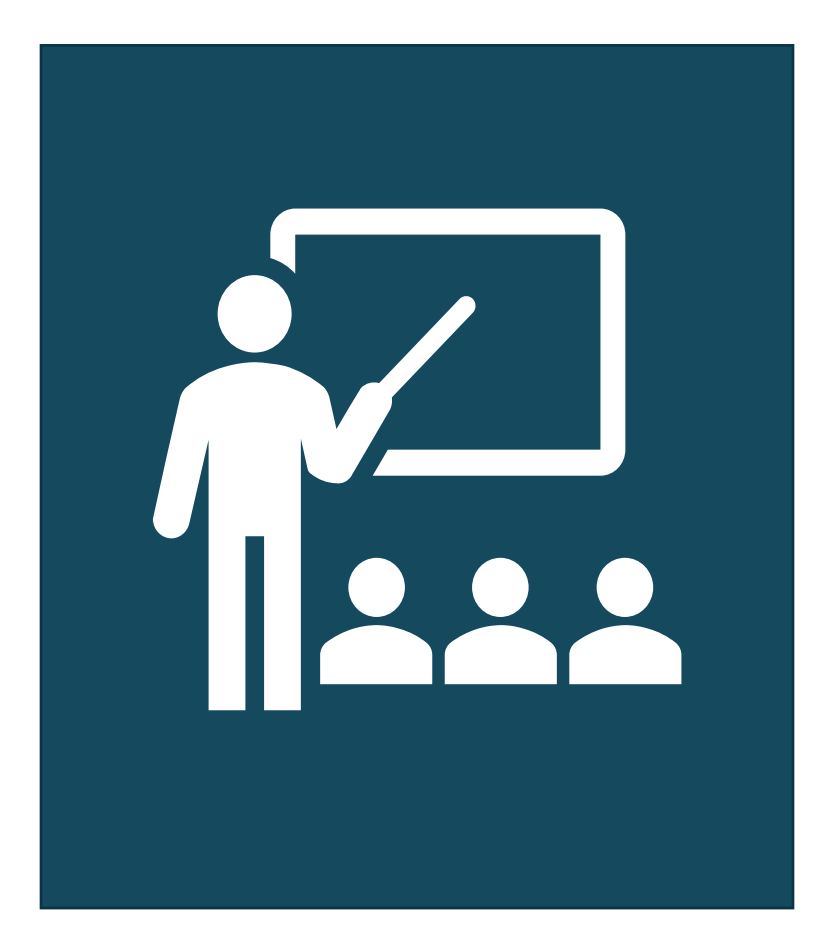

- The Tuition Reimbursement Program provides City employees with funds for professional development.
- https://sfdhr.org/memoranda-understanding
- <u>SFMTA Memorandums of Understanding</u> (MOUs), Collective Bargaining Agreements (CBAs) and Labor Organizations / Unions | SFMTA

### **DAR** Eligible Expenses Continued

#### • What is the MEA reimbursement limit per year?

- Per the MEA-City MOU, until such funds are exhausted, an employee may utilize up to a maximum of \$2,000 per fiscal year for tuition, internal or external training programs, professional conferences, executive coaching, and professional licenses, certificates, and association memberships, professional software, and books and subscriptions.
- Food (including beverages) is not an eligible expense

### DHR Who is Eligible and When

- <u>One-year continuous service in any classification represented by</u> <u>MEA and whose work schedule is 20 hours or more per week</u>
- <u>EXAMPLE</u>-MOU requires one year of service and employee's one year of service is met 8/7/2024
  - Employee NOT eligible for course taken in June 2024
  - Employee can only submit requests starting from the date the employee qualifies for tuition reimbursement
- If an employee promoted to an MEA class and is not qualified yet, can they access the Local 21 funding?
  - If the employee is in the MEA bargaining unit, the employee cannot submit a request to use Local 21 Employee Development Funds

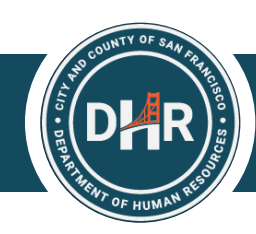

### Equipment

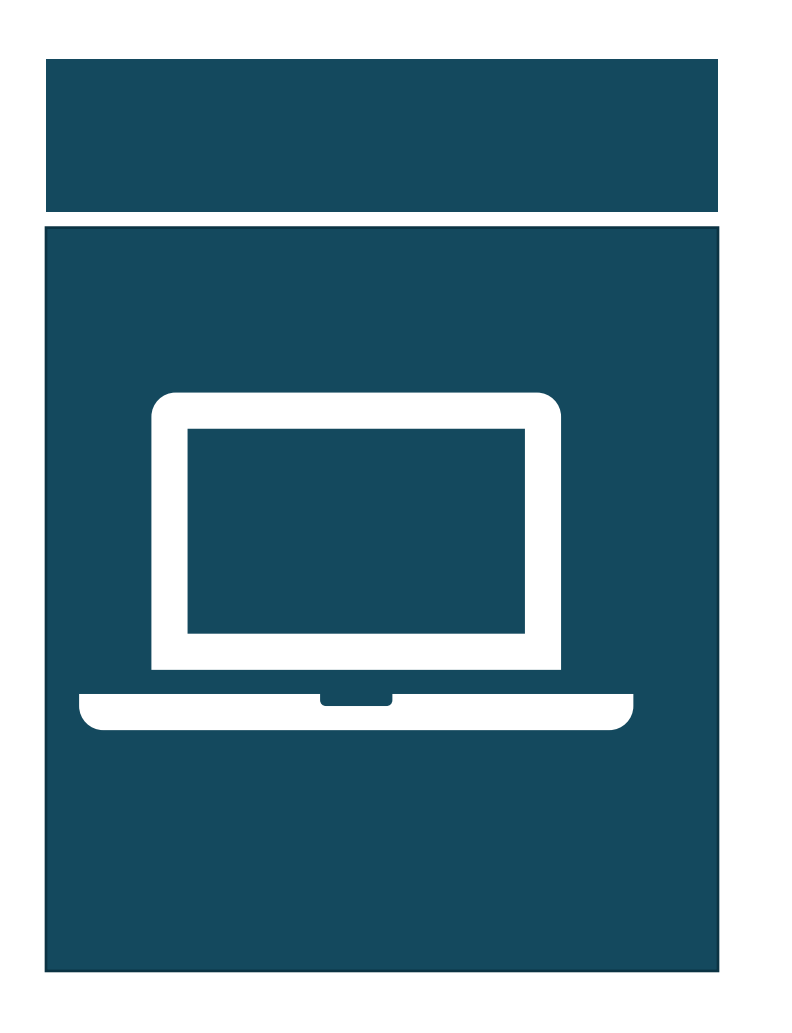

- Up to \$1,000 of the maximum funds available can be used for the purchase of personal electronic equipment
- <u>View Equipment Policy</u>
  - Types of devices
  - Number of devices
  - Processing
  - Priority of requests
- Equipment does not need to returned to the City at the end of the fiscal year

# DHR Equipment Continued

#### **INELIGBLE EXPENSES**

- Equipment purchased prior to MEA's approval
- Extended warranties
- Accidental Damage Replacement
- Accessories (Pencils, cases, keyboards)
- Apple Watches
- Kindle

#### Tips

- If equipment is more than \$1,000, take a screenshot of full amount. Employees can pay the difference out of pocket if the total exceeds the maximum allowable reimbursement
- Include estimated tax

### **DAR** Equipment Example

 If the requested equipment costs more than \$1000, please enter \$1000 in the tuition expense authorization.

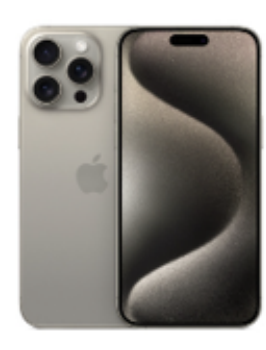

| iPhone 15 Pro Max 1TB Natural<br>Titanium                                    | 1 🗸 | \$1,599.00<br>Remove |
|------------------------------------------------------------------------------|-----|----------------------|
| <b>Carrier:</b><br>Connect with any carrier after you get your<br>new iPhone |     |                      |
| Subtotal                                                                     |     | \$1,599.00           |
| Shipping                                                                     |     | FREE                 |
| Estimated tax for: 94103 ~                                                   |     | \$137.91             |

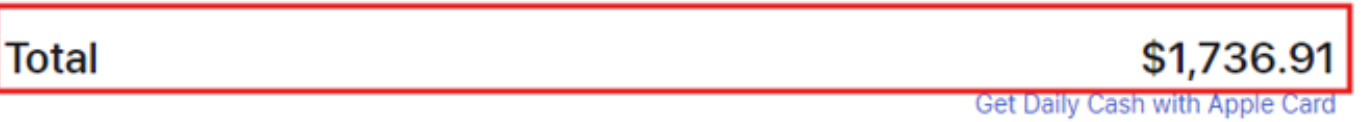

### **DAR** Common Equipment Questions Part One

- What types of devices are eligible?
  - View Equipment Policy
- When are requests reviewed?
  - First time equipment requests are reviewed starting in September.
- How quickly to funds run out each year?
  - Equipment allocation is exhausted in the first two months after the system opens, however, the training fund tends not to be exhausted.

### **DAR** Common Equipment Questions Part Two

- Can I submit an equipment expense before the 1 year since funds are exhausted within 2 months and my 1 year is in October.
  - No, please submit the request in October after the minimum qualification has been met.
- If I'm getting pre-approval for an iPad, and a newer version of that same iPad comes out during the approval process, is that allowable?
  - Yes, you may purchase the newer version iPad after the expense authorization was approved. However, please note that the reimbursable amount cannot be greater than the pre-approved amount, and there is a 60-day deadline once you have been approved by MEA to make the purchase and submit the proof of payment documentation.

### **DHR** Process Overview

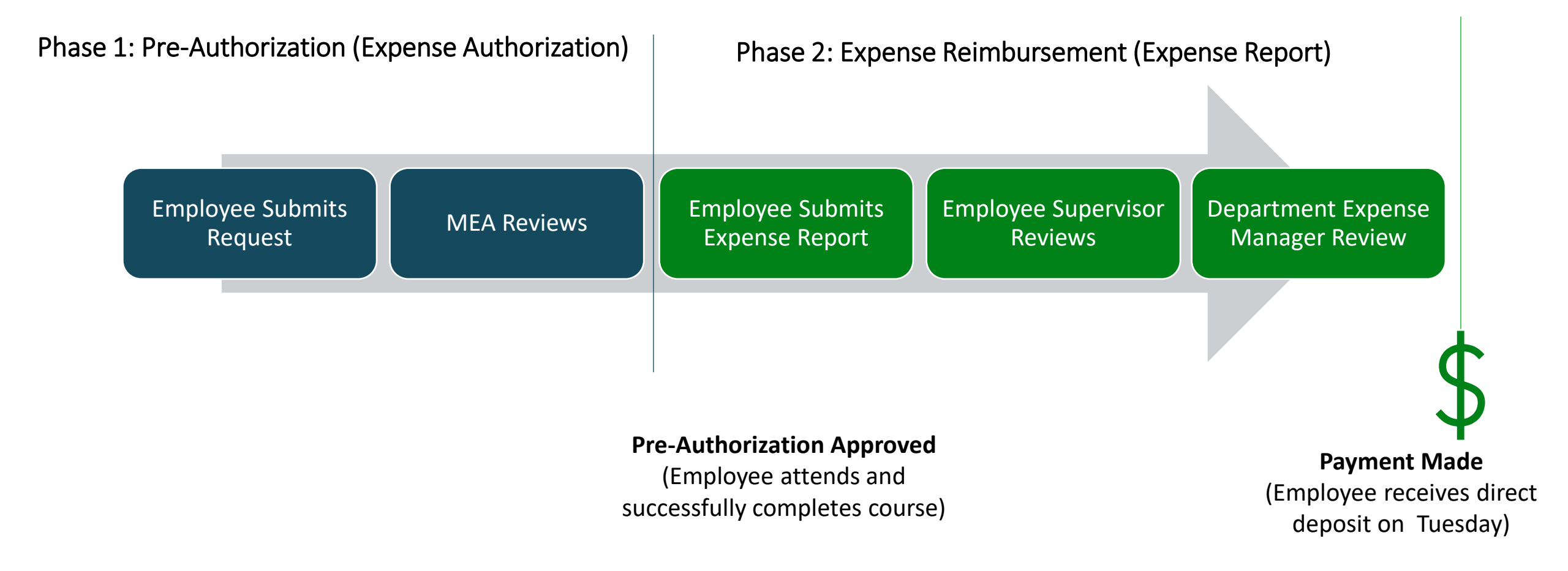

### **DR** Phase 1: Expense Authorization

### Employee Submits Request

### **MEA Reviews**

- Employee gathers supporting documentation for proposed eligible expense.
- Employee submits Expense Authorization.

MEA will determine expense eligibility for MEA-represented employees.

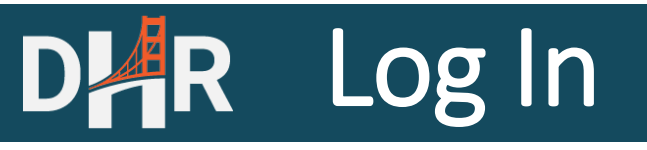

#### Log into Employee Gateway

### Welcome to the SF Employee Gateway

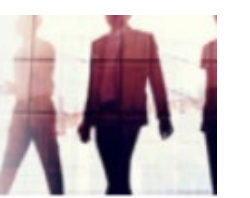

#### **Citywide Enterprise Applications**

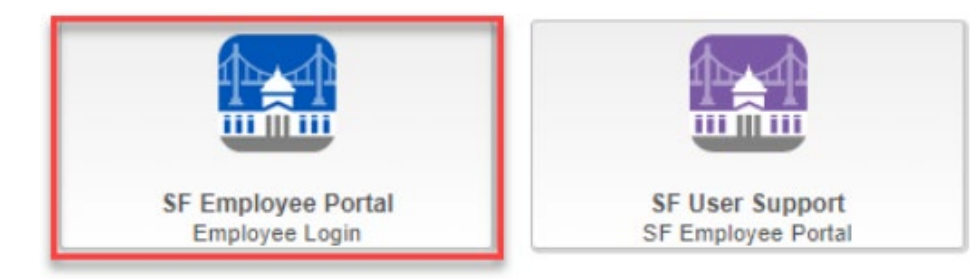

#### **Employee Links Tab**

EMPLOYEE LINKS

#### HR INFORMATION How to Submit Vaccine Status Update/View Vaccine Status Report COVID Test Results

WORK LINKS

TIME REPORTING & ABSENCE Time Reporting Leave/Comptime Balances Time Approval Status

Update Your Demographic Info

#### **PAYROLL & COMPENSATION**

MANAGER LINKS

View Paycheck Compensation History W-4 Tax Information View or Print W-2/W-2c Forms W-2/W-2c Consent

#### eBENEFITS

W-2 Reissue Request

New Hire / Retiree Enrollment

#### EXPENSE REQUESTS

Request Expense Report Manage Expense Reports Expense Report History Manage Expense Delegations

#### **EXPENSE AUTHORIZATIONS**

How to Request an Expense Auth Request Expense Authorization View Expense Authorization

### **DR** Error Messages

• If employees are not eligible for tuition reimbursement, they will see an error message.

| Message                                                               |
|-----------------------------------------------------------------------|
|                                                                       |
| You do not qualify for tuition reimbursement at this time. (25006,26) |
| You have not met the minimum time worked.                             |
| OK                                                                    |

# DHR Mandatory Field

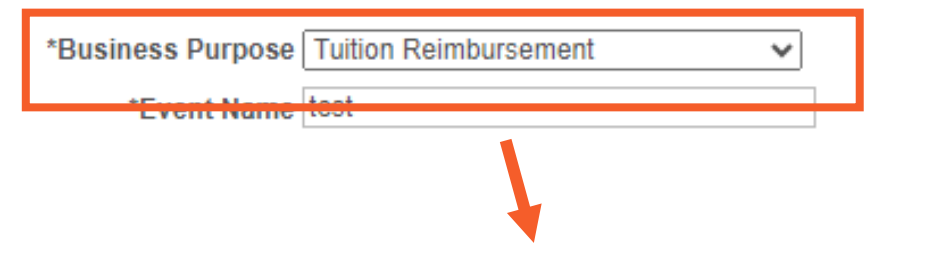

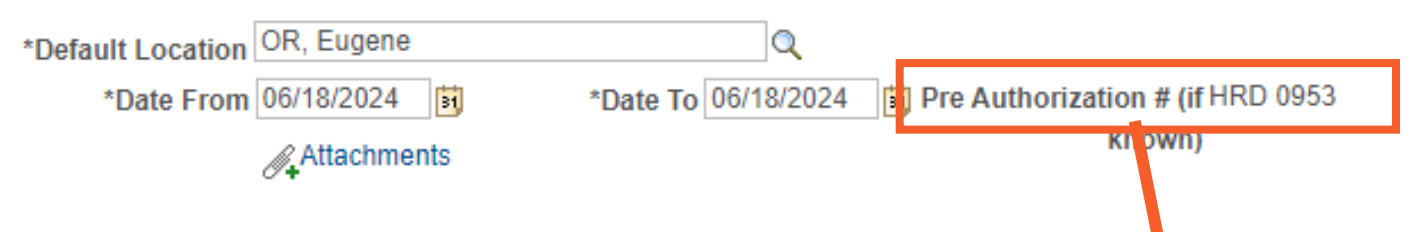

### Select Tuition Reimbursement

- The field triggers the correct workflow (to MEA).
- All expenses (such as travel, membership, books, etc.) need to select Tuition Reimbursement.
- Once selected, the pre-authorization field will automatically populate the department and job class

# **DAR** Event Name and Date Fields

#### Expense Authorization - Create

# Expense Authorization - Create

- Enter month and year of expected date to incur expense or complete the course before the description
  - Enter **AUG 24** for items to be purchased in August 2024
  - Enter May 25 for courses ending in May
  - Examples: MAY 25 Data Analytics Course
  - OCT 24 Equipment-Phone

K Expenses

### • Enter 6/30/2025

- The future date bypasses "Date in the Past" error.
- Coding in the background will automatically convert date to 6/30/2025.

### **DAR** System Messages

#### System Not Open

he New Fiscal Year's Range Date From - Date To, for Tuition Reimbursement Expense Authorization has not been open, please contact the Help Desk to setup the New Dates in the System

#### • No Funds Available

All tuition funds are currently spoken for. (25006,28)

If requests are canceled or reduced, additional funds may become available. Check back later.

#### ОК

ОК

# **DAR** Union Approver

 After the employee submits the EA, the EA routes to the "Union Approver" (MEA)

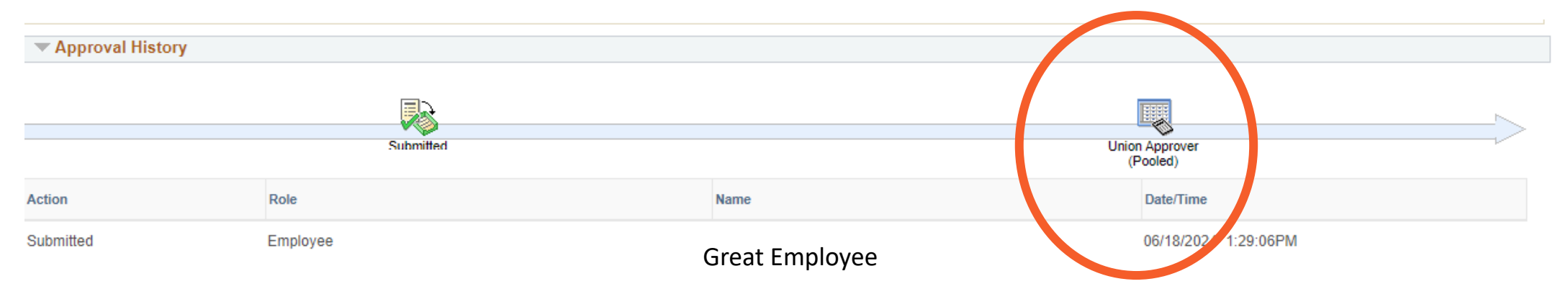

- If the request routes to your supervisor:
  - Delete the EA
  - Create a new EA and select "Tuition Reimbursement" as the business purpose

### **DAR** Potential EA Questions

#### • How do I check the status?

 How to View the Status of an Expense Authorization : Systems Division Support (sfgov.org)

#### • I have a specific question about my EA.

- Once the Tuition Reimbursement Portal reopens for FY24/25 requests, please submit your EA and MEA will review the request.
- If the approved pre-authorization amount is less than the actual expense because of a discount, what happens to the balance?
  - Unused balances will go back to the pool for any eligible employee to use.

### **DA** Potential EA Questions Part Two

#### • Can I cancel the approved EA if no longer needed?

- Yes, <u>Expenses: Cancel / Close Travel Authorization : Systems Division Support</u> (sfgov.org)
- If I cancel an EA request, does the balance go back to the employee's balance?
  - Unused balances will go back to the pool for any eligible employee to use.

### • Can I get reimbursed for training costs incurred in July?

• The system opens for EA requests in August.

### **DAR** Potential EA Questions Part Three

#### • Can I submit for equipment, training and travel in the same FY?

• Yes, employees can submit Eas for equipment, training and travel in the same fiscal year provided the limits are met.

 Can an employee request travel reimbursement for one conference, but use the pre-approval for another conference?

 No, Pre-approval for the conference/training is for the one submitted and there are no substitutions. The employee will need to cancel and re-submit for the intended conference/training.

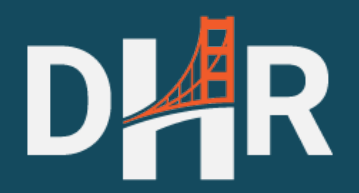

# Supporting Documentation

### **DAR** Supporting Documentation

#### Upload supporting documentation that displays:

- Cost of Item (circle/highlight/underline, etc.)
- Item Description
- Each course requires itemized cost

#### Fall 2023 Classes

| Course       | Title                                         | Class Number | Meeting and Location                              | Term      | Fee                | Refund Code  |
|--------------|-----------------------------------------------|--------------|---------------------------------------------------|-----------|--------------------|--------------|
| PM 9701 [01] | Project Planning & Management Overview Online | 10440        | Mon, 8/21/23 - 10/2/23 6:00 PM - 9:00 PM (Online) | Fall 2023 | \$475              | <u>CEL 1</u> |
| PM 9700 [01] | Project Scheduling Online                     | 10442        | Tue, 10/3/23 - 11/7/23 6:00 PM - 9:00 PM (Online) | Fall 2023 | <mark>\$475</mark> | <u>CEL 1</u> |

### **DA** Supporting Documentation-Travel

 City officers and employees will only incur travel costs that are reasonable and necessary. To that end, employees will use the least expensive mode of travel whenever and wherever possible.

#### □Hotel – 2 Options

- 1. Conference sponsored lodging rate (must stay at conference hotel) OR
- 2. Federal Per Diem rates available at <u>https://www.gsa.gov/travel/plan-book/per-diem-rates</u>

### **D**MR Supporting Documentation-Travel

### Mileage

- Mileage to Los Angeles, San Diego, Las Vegas, and/or Seattle is reimbursable up to the price of an air fare quote
- Include an online map with number of miles between worksite/home and conference/ training location (For example, to Sacramento, CA or Monterey, CA)

□ Food is not an eligible expense

A \$50 per diem allowance may be submitted when traveling on approved training

### **DA** Supporting Documentation-Travel

#### Bay Area Ride to Airport (CON Policy Section 4.7.2.6)

The Controller strongly recommends employees travel to/from regional airports using public transportation or shuttle to the extent possible. Employees should utilize the most reasonable and cost-effective mode of transportation. If using taxi, maximum reimbursement is \$100 each way, including tip.

Transportation between an airport and a hotel/conference site is as follows

Recommended options are public transportation, shuttle, or taxi

### **DAR** Supporting Documentation-Airfare

### Airfare

- One travel fare aggregator website (e.g., Expedia, Hotwire, Kayak, etc.) screenshot that includes at least one quote from San Francisco Bay Area direct to the conference/training location.
- Flight must be economy or coach class only.
- Upgrades are not reimbursable.
- Same day or near day tickets purchases are not reimbursable.
  - Near day defined by Controller's Office Accounting Policy and Procedures
- Travel insurance is not a reimbursable expense.

### DAR Phase 2: Expense Report

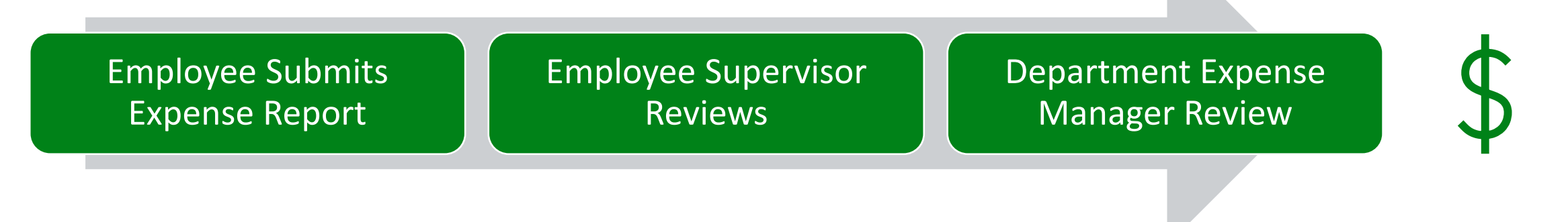

- Employee gathers receipt and proof of completion.
- Employee copies
  Expense Authorization
  to Expense Report.
- Supervisor confirms the expense report is not more than the pre-approved amount.

If the request is \$2,000 or more, the Controller's Office will review after the Department Expense Manager.

Payment Made (Employee receives direct deposit on Tuesday)

### DHR Reminders-Expense Reports

| ✓ Expenses             |   | -2                      |                   | E             | Expe | nse Authorizatio |
|------------------------|---|-------------------------|-------------------|---------------|------|------------------|
| HGH General Accounting |   |                         |                   |               |      |                  |
| Returned               | 0 | Approved Authorizations |                   |               |      |                  |
| Denied                 | 1 |                         | Actions           | ×             |      |                  |
| Pending                | 0 | Acti                    | Copy To Expense F | Report<br>الس |      | Authorization ID |
| Submitted              | 0 | $\odot$                 | Send Notification | 0             | 62A  | 0000003495       |
| Approved               | 1 |                         |                   |               |      |                  |
| View All               | 3 |                         |                   |               |      |                  |

- It is critical for employees to use the "Copy to" function in creating an expense report, so all reviewers can access the expense authorization record.
- Employees cannot increase the requested expense report amount beyond the expense authorization approved amount.
- If not copied, DHR will deny the request.

### DHR Common Questions Part One

- When does the system open?
  - August 5, 2024

### Are requests allowed prior to this date?

• The system is closed until the opening date.

### • What is eligible and when am I eligible to submit?

- Refer to <u>Labor agreements with the City and County of San Francisco | San</u> <u>Francisco (sf.gov)</u>
- I cannot log into SF Employee Portal.
  - Please submit a ticket at <u>Support : Systems Division Support (sfgov.org)</u>

### **DAR** Common Questions Part Two

#### Are there any paper forms to sign?

• No, the request is approved electronically in SF Employee Portal.

### • How can I get reimbursed for training costs incurred in July?

- You can submit an expense authorization request in August when the system reopens.
- I did not get reimbursed for an expense in FY2023/2024. Can I still submit a request?
  - All requests must be pre-approved by MEA.

### **DAR** Common Questions Part Three

#### • Is \_\_\_\_\_ eligible for reimbursement?

- Check your MOU. If you are still unsure, submit an EA for MEA's review.
- How much available balance do I or my union have?
  - Please check your union balance by running the "Tuition Balance Report" in your SF Employee Portal - Employee links.
- Do I need to submit the grades from my course to receive reimbursement?
  - Proof of successful completion is required for reimbursement.
- When will I get paid once I have submitted my Expense Report?
  - Once your department expense manager (and Controller's Office if \$2,000 or more) approves it, it will be paid by direct deposit the following Tuesday.

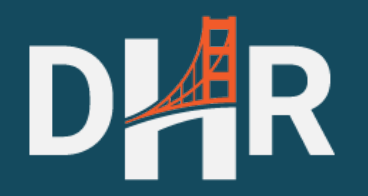

# Resources

### **DAR** How-To Articles

#### How to Submit Expense Authorization

- How to Request Pre-Approval for Tuition Expenses : Systems Division Support (sfgov.org)
- How to Copy Expense Authorization to Expense Report
  - How to create an Expense Report from an approved Expense Authorization : Systems Division Support (sfgov.org)
- How to View the Status of an Expense Authorization
  - How to View the Status of an Expense Authorization : Systems Division Support (sfgov.org)

### DAR How-To Articles Continued

- How to Modify a Returned Expense Authorization
  - How to Modify a Returned Expense Authorization : Systems Division Support (sfgov.org)
- How to Modify a Saved Expense Report
  - How to Modify a Saved Expense Report : Systems Division Support (sfgov.org)
- How to Approve a Tuition Expense Authorization
  - How to Approve a Tuition Expense Authorization Request : Systems Division Support (sfgov.org)

### **DAR** Final Reminders and Next Steps

- A copy of this presentation will be posted at <u>Online Tuition Reimbursement</u> <u>Process</u> | <u>Department of Human Resources (sfdhr.org)</u>
- A copy of the questions and answers will also be posted
- Start gathering your supporting documentation and save in pdf format
- If you email , MEA, DHR or Portal Support, please have your DSW ID and EA ID numbers ready

# DAR System Opens

• Monday, August 5<sup>th</sup>

| 2024 |     | 2024 |     |     |     |     |
|------|-----|------|-----|-----|-----|-----|
| SUN  | MON | TUE  | WED | THU | FRI | SAT |
|      |     |      |     | 1   | 2   | 3   |
| 4 (  | 5   | 6    | 7   | 8   | 9   | 10  |
| 11   | 12  | 13   | 14  | 15  | 16  | 17  |
| 18   | 19  | 20   | 21  | 22  | 23  | 24  |
| 25   | 26  | 27   | 28  | 29  | 30  | 31  |

### **D**AR Questions and Answers

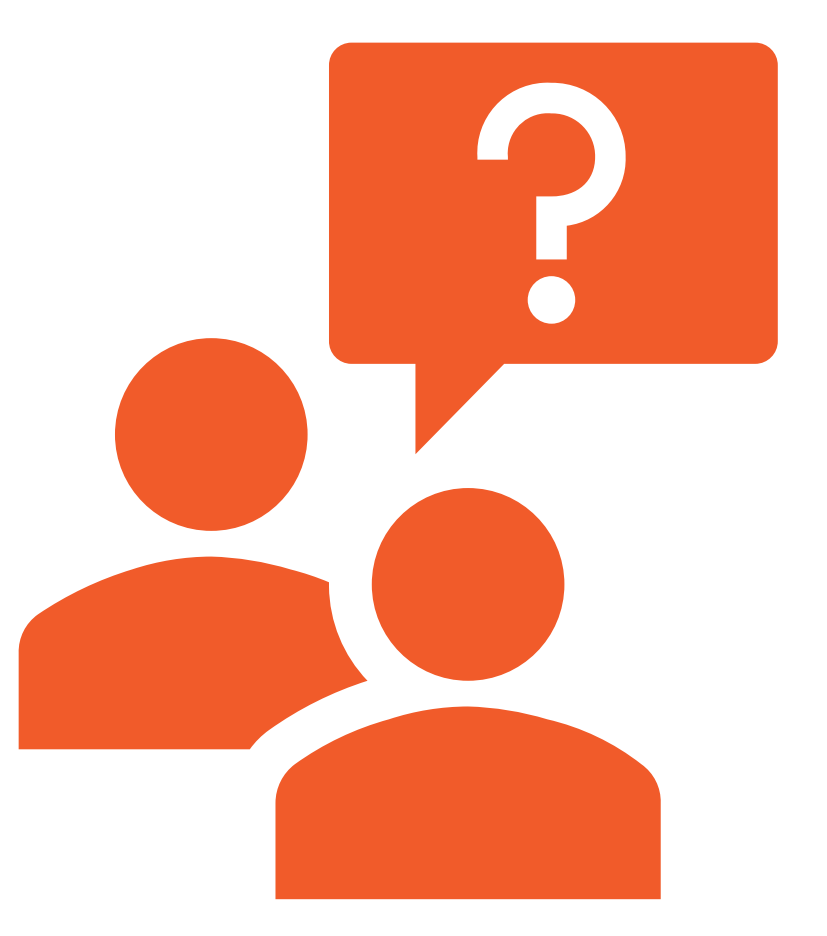